## Avira Managed Email Security (AMES)

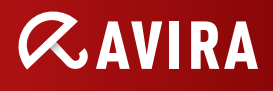

## Activation Guide As an end user

## Trial

As an end user you can request a trial license via the website. You will receive an OneTimeCode (in the following named OTC) key by email, which you then activate within the AMES interface via the following URL: https://ames.avira.com/otc

Please note that to activate this license you need not login.

| AVIRA Manage                                                                                       | ed Email Security                                                                                 | III English * Not logged in                                   |
|----------------------------------------------------------------------------------------------------|---------------------------------------------------------------------------------------------------|---------------------------------------------------------------|
| > Welcome                                                                                          |                                                                                                   |                                                               |
| Add license (OTC)                                                                                  |                                                                                                   |                                                               |
| Please fill in your license key (OTC) to activa<br>can login and directly start with the configura | te your license and to create your AMES domain. After the activation of y<br>tion of your domain. | our license you'll receive an e-mail with credentials, so you |
| License key (OTC)                                                                                  | Value                                                                                             |                                                               |
| ン Validate ン Cancel                                                                                |                                                                                                   |                                                               |

Upon validation of your OTC key, you will be asked to fill out a form with all relevant information for creating an AMES domain.

Please note that after successfully submitting the form, the log-in dates for AMES will be sent to the email address specified in the form.

| AVIRA Managed Email Security |                     | 라고 English Vot logged in |
|------------------------------|---------------------|--------------------------|
| Welcome<br>Activate license  |                     |                          |
|                              |                     |                          |
| Activate your license        | Value               |                          |
| License key (OTC)            |                     |                          |
| License info                 | Valid months, users |                          |
| Domain                       |                     |                          |
| Name                         |                     |                          |
| Email                        |                     |                          |
| Company                      |                     |                          |
| Street                       |                     |                          |
| Zipcode                      |                     |                          |
| City                         |                     |                          |
| *                            | Country *           | ÷]                       |
| Country                      |                     |                          |

After successfully submitting the form, you will receive an email with the log-in dates for AMES.

## **Commercial license**

For activating a commercial license you can follow the same process as for a trial license. The only difference is that for a commercial license, the OTC key will be created by an Avira representative, or by one of its partners or distributors. For your convenience, the sales representative will already have entered all known information, leaving only a few empty boxes for you to fill out.

© 2012 Avira GmbH & Co. KG. All rights reserved. Our General Terms and Conditions of Business and the License Terms can be found in the Internet: www.avira.com Avira GmbH & Co. KG Kaplaneiweg 1 88069 Tettnang Germany Telephone: +49 7542-500 0 Facsimile: +49 7542-500 3000 www.avira.com

live free."